# IDO-EVB3568-V1 - Ubuntu系统使用说明

TODO

调试

串口调试

ADB调试

SSH调试

串口测试

CAN测试

WIFI使用

蓝牙使用

以太网使用

静态IP设置

4G使用

摄像头使用

10.1 测试

10.1.1 测试摄像头是否存在

10.1.2抓取视频流

U盘

SD卡

开机启动程序

按键

ADC

ADC值读取

ADC电压转换关系

时间设置

RTC时间读取和同步

NTP时间同步

时区

查看时区

设置时区

音频

Lineout

耳机

录音

打开mic通道

录音

播放录音

5.10音频

显示屏

显示屏接口说明

显示设置

屏幕背光亮度设置

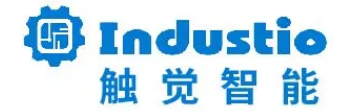

# IDO-EVB3568-V1 Ubuntu 系统使用说明

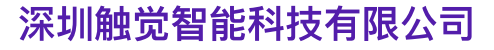

www.industio.cn

#### 文档修订历史

| 版本   | 修订内容                       | 修订  | 审核 | 日期             |
|------|----------------------------|-----|----|----------------|
| V1.0 | 1、创建文档                     | 谭文学 |    | 2022/10/2<br>6 |
| V1.1 | 1、增加SSH调试;<br>2、补充蓝牙部分的描述; | 谭文学 |    | 2022/10/2<br>8 |
|      |                            |     |    |                |
|      |                            |     |    |                |
|      |                            |     |    |                |
|      |                            |     |    |                |
|      |                            |     |    |                |
|      |                            |     |    |                |
|      |                            |     |    |                |

# TODO

1、修改ubuntu文件系统的蓝牙固件,修复有时扫描不了的问题;

2、重新上传ubuntu系统固件;

## 调试

IDO-EVB3568-V1开发板支持串口调试、ADB调试和远程SSH调试。

### 串口调试

串口调试接口位于J4端口,见下图。请使用配套的usb串口调试工具。

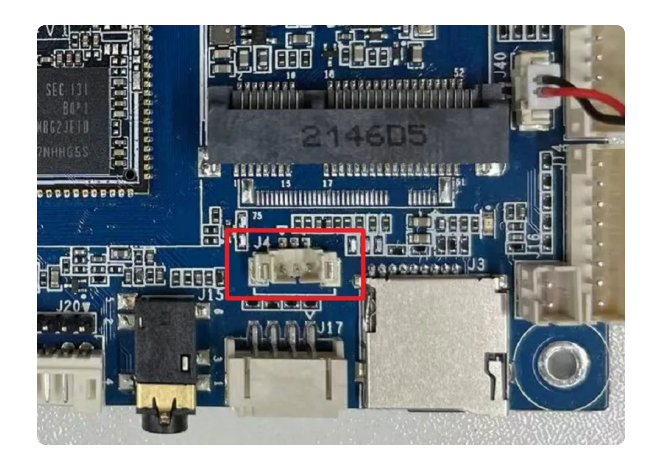

为TTL电平,通信参数为15000008N1。

### ADB调试

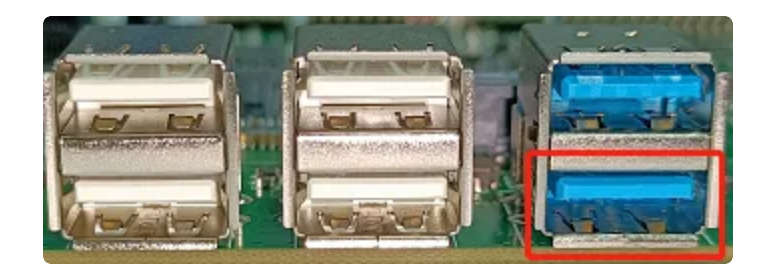

上图红色框内的USB接口为支持OTG模式切换,使用双公头 USB 数据线连接开发板和 PC 端的 USB接口,在PC终端识别到 ADB 设备,即可使用 adb shell 调试。

### SSH调试

SSH登录账号密码为: ido @ 123456。

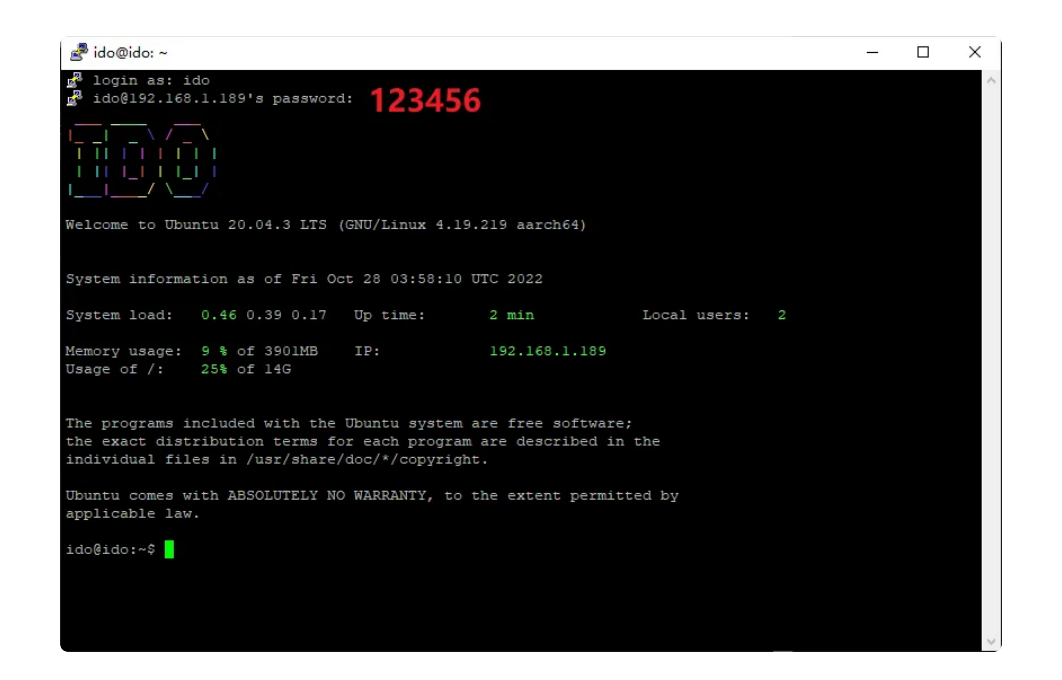

# 串口测试

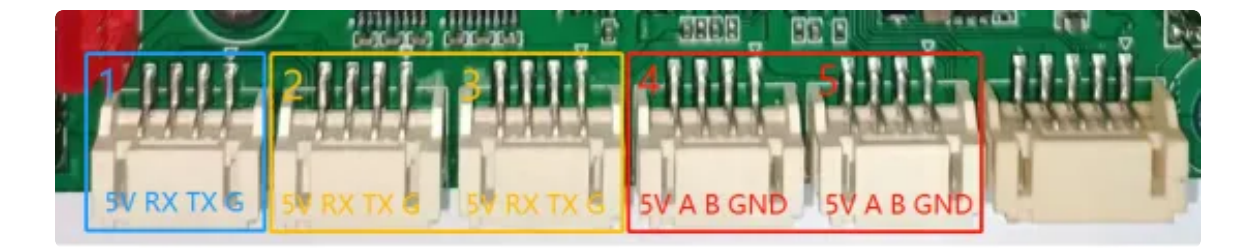

串口接口位置及引脚定义如上图所示,设备节点列表如下:

| 序号 | 功能    | 设备节点       |
|----|-------|------------|
| 1  | TTL   | /dev/ttyS0 |
| 2  | RS232 | /dev/ttyS3 |
| 3  | RS232 | /dev/ttyS4 |
| 4  | RS485 | /dev/ttyS5 |
| 5  | RS485 | /dev/ttyS7 |

使用工具microcom,可以进行发送和接收测试。 需要先安装microcom工具

Bash

- 1 sudo apt-get update
- 2 sudo apt-get install microcom

```
Plain Text
```

- 1 root@ido:~# microcom -s 115200 -P /dev/ttyS0
- 2 [ 44.730195] of\_dma\_request\_slave\_channel: dma-names property of node '/s
  erial@fdd50000' missing or empty
- 3 connected to /dev/ttyS0
- 4 Escape character: Ctrl- $\$
- 5 Type the escape character to get to the prompt.
- 6 fjskdfjsdfjsdklfjdsfdsdffdfdsfsdfd

按下键盘,将发送对应的字符;而接收的内容,会显示在终端。

# CAN测试

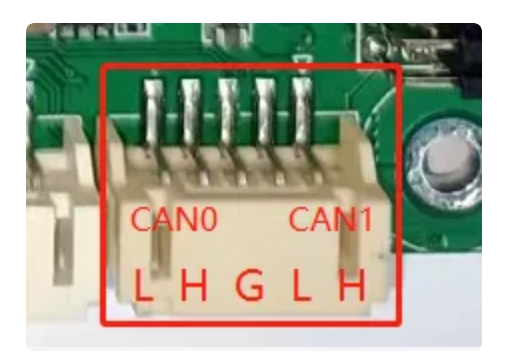

IDO-EVB3568-V1共配置两路CAN接口,分别为CAN0和CAN1。支持 CANFD 协议,CAN接口测 试方法如下:

```
Bash
```

```
#关闭can0设备
1
2
    ip link set can0 down
3
4
    #设置仲裁段1M波特率,数据段3M波特率
5
    ip link set can0 type can bitrate 1000000 dbitrate 3000000 fd on
6
7
   #打印can0信息
8
   ip -details link show can0
9
10
    #启动can0
11
    ip link set can0 up
12
   #执行candump, 阻塞等待can0接收
13
14
    candump can0
15
16
   #canfd格式发送
    cansend can0 123##1DEADBEEF
17
18
19
   #can格式发送
20 cansend can0 123#1122334455667788
```

# WIFI使用

在使用 WIFI时连接好WiFi天线,设备节点为wlan0

| •                       | Bash                                                             |
|-------------------------|------------------------------------------------------------------|
| 1 <del>▼</del> [root@RK | <pre>X356X:/]# ifconfig wlan0</pre>                              |
| 2 wlan0                 | Link encap:Ethernet HWaddr 2C:3B:70:14:17:95                     |
| 3                       | inet addr:169.254.41.145 Bcast:169.254.255.255 Mask:255.255.0.0  |
| 4                       | inet6 addr: fe80::b05:fca4:fb45:9468/64 Scope:Link               |
| 5                       | UP BROADCAST RUNNING MULTICAST MTU:1500 Metric:1                 |
| 6                       | RX packets:0 errors:0 dropped:0 overruns:0 frame:0               |
| 7                       | <pre>TX packets:75 errors:0 dropped:0 overruns:0 carrier:0</pre> |
| 8                       | collisions:0 txqueuelen:1000                                     |
| 9                       | RX bytes:0 (0.0 B) TX bytes:21920 (21.4 KiB)                     |

系统开机通过/etc/init.d/S80wifireconnect脚本开启WiFi服务,修改/userdata/cfg/wpa\_supplicant.conf,填写正确的热点账号和密码:

Bash 1 • [root@RK356X:/]# cat /userdata/cfg/wpa\_supplicant.conf ctrl\_interface=/var/run/wpa\_supplicant 2 3 ap\_scan=1 update\_config=1 4 5 6 • network={ 7 ssid="TP-LINK\_B87A" 8 psk="12345678" key\_mgmt=WPA-PSK 9 10 } 11 • [root@RK356X:/]#

重启后,将自动连接上热点:

| •                        | Bash                                                           |
|--------------------------|----------------------------------------------------------------|
| 1 <del>▼</del> [root@Rk  | <pre>(356X:/]# ifconfig wlan0</pre>                            |
| 2 wlan0                  | Link encap:Ethernet HWaddr 2C:3B:70:14:17:95                   |
| 3                        | inet addr:192.168.1.101 Bcast:192.168.1.255 Mask:255.255.255.0 |
| 4                        | inet6 addr: fe80::220a:b25:4bd:2e3a/64 Scope:Link              |
| 5                        | UP BROADCAST RUNNING MULTICAST MTU:1500 Metric:1               |
| 6                        | RX packets:26 errors:0 dropped:0 overruns:0 frame:0            |
| 7                        | TX packets:40 errors:0 dropped:0 overruns:0 carrier:0          |
| 8                        | collisions:0 txqueuelen:1000                                   |
| 9                        | RX bytes:5075 (4.9 KiB) TX bytes:3913 (3.8 KiB)                |
| 10                       |                                                                |
| 11 <del>▼</del> [root@Rk | <pre>{356X:/]#</pre>                                           |

# 蓝牙使用

设备节点为hci0,通过/usr/bin/bt\_init.sh脚本开启蓝牙功能

Bash

1 - [root@RK356X:/]# /usr/bin/bt\_init.sh

蓝牙功能开启后,将产生hci0节点

```
Bash
```

|       |         |                                                             | ĺ |
|-------|---------|-------------------------------------------------------------|---|
| 1 - [ | root@RI | K356X:/]# hciconfig —a                                      |   |
| 2 h   | ci0:    | Type: Primary Bus: UART                                     |   |
| 3     |         | BD Address: F3:7A:FA:A4:5E:22 ACL MTU: 1021:8 SC0 MTU: 64:1 |   |
| 4     |         | DOWN                                                        |   |
| 5     |         | RX bytes:668 acl:0 sco:0 events:34 errors:0                 |   |
| 6     |         | TX bytes:423 acl:0 sco:0 commands:34 errors:0               |   |
| 7     |         | Features: 0xbf 0xfe 0xcf 0xfe 0xdb 0xff 0x7b 0x87           |   |
| 8     |         | Packet type: DM1 DM3 DM5 DH1 DH3 DH5 HV1 HV2 HV3            |   |
| 9     |         | Link policy: RSWITCH SNIFF                                  |   |
| 10    |         | Link mode: SLAVE ACCEPT                                     |   |

使用hcitool测试蓝牙扫描功能

| ▼                                                                                               |                            | Bash |
|-------------------------------------------------------------------------------------------------|----------------------------|------|
| <pre>1 [root@RK356X:/]# hciconfig hci<br/>2 [root@RK356X:/]# hcitool -i hc<br/>3 Scanning</pre> | 0 up<br>i0 scan            |      |
| 4 94:87:E0:9D:14:12                                                                             | seeyou                     |      |
| 5 4C:4F:EE:12:6C:A3                                                                             | OnePlus <mark>8</mark> Pro |      |
| 6 5C:C5:63:02:31:19                                                                             | 客厅的小米电视                    |      |

也可以通过桌面来控制蓝牙设备 鼠标在桌面右下角的【蓝牙】图标上右键

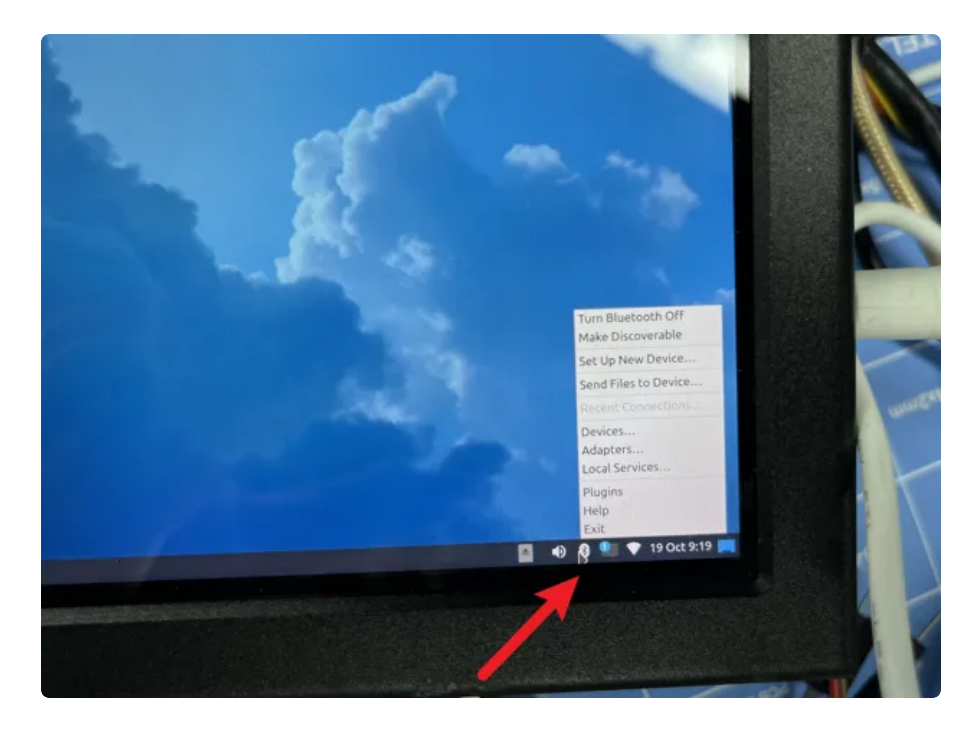

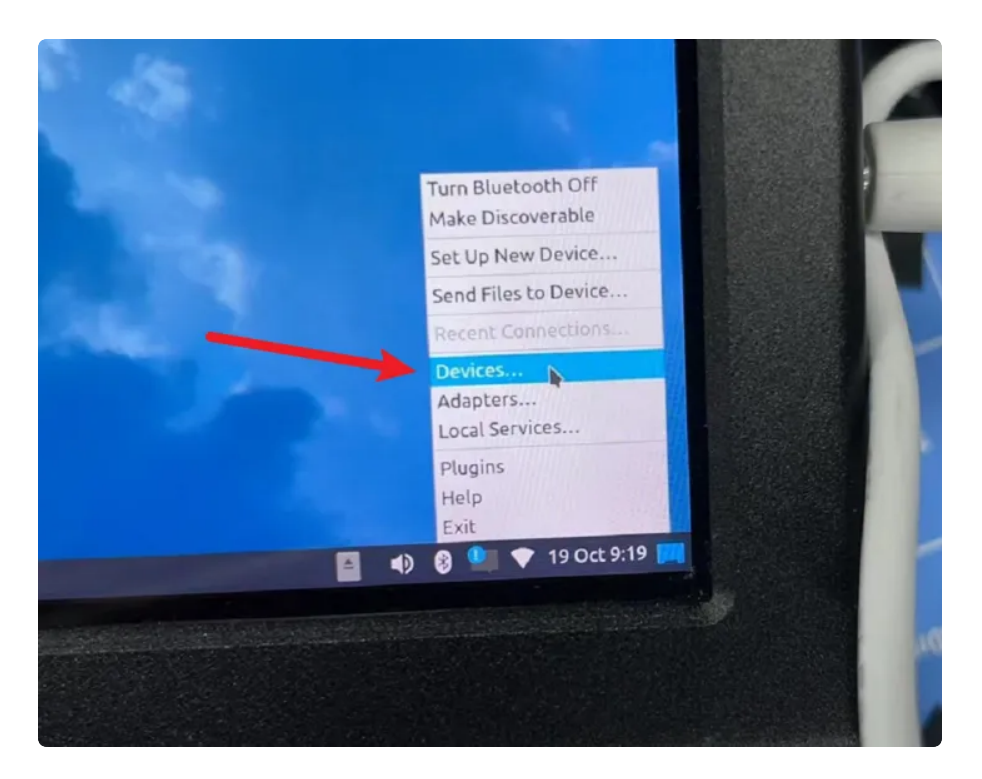

在新弹出的页面中,点击"Search"

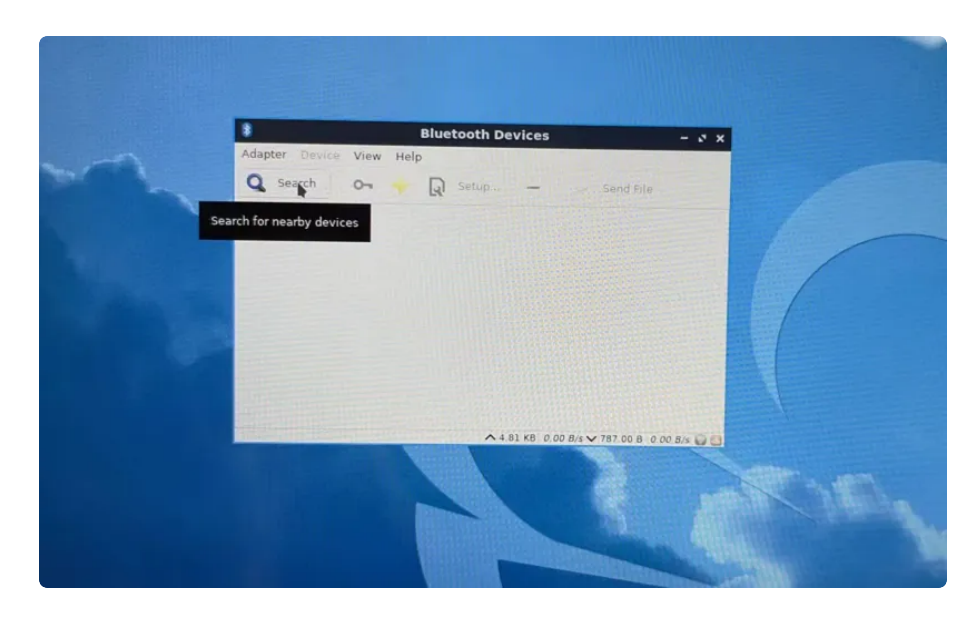

列表中可以看到扫描的蓝牙设备

| B Adapter Descent A                                                       | Bluetooth Devices                           | - 2 X   |
|---------------------------------------------------------------------------|---------------------------------------------|---------|
| Q Search (                                                                | 🕞 🥠 💭 Setup — 🧼 Send File                   |         |
| Search for nearby devices                                                 | ESH                                         |         |
| 84:1-7:03:08:<br>7E-5D-8:<br>Miscellaneous<br>7E:5D:81:88<br>7F-3D-90     | 77:8A<br>1-BB-EB-E8<br>:EB:E8<br>C-31-DC-07 |         |
| Miscellaneous<br>7F:3D:9C:31.<br>41-B0-9E<br>Miscellaneous<br>41:B0:9B:43 | :DC:07<br>3-43-2B-47<br>:2B:47              |         |
| ▲ B18D_10                                                                 | 08.92.0.0.3                                 | 18/2 00 |

在扫描列表中选中要连接的蓝牙设备,右键->connect即可连接该设备

| 8 B                                                     | luetooth Devices –            |
|---------------------------------------------------------|-------------------------------|
| Adapter Device View Help                                |                               |
| 🔍 Search 🛛 😽 😡                                          | Setup — Send File             |
| SF:18:3F:19:55:9F                                       |                               |
| 51-A0-12-BF-D9-97<br>Miscellaneous<br>51:A0:12:BF:D9:97 |                               |
| 58-63-77-A3-61-C8<br>Miscellaneous<br>58:63:77:A3:61:C8 |                               |
| 76-98-E4-10-D6-0C                                       | Connect<br>Info<br>Send note  |
| 5D-EC-55-3E-9F-D4                                       | Send a File.                  |
| Miscellaneous<br>5D:EC:55:3E:9F:D4                      | Pair                          |
|                                                         | Trust /s 	✓ 12.38 KB 0,00 B/s |
|                                                         | Setup                         |
|                                                         | Rename device                 |

# 以太网使用

开发板两路千兆以太网接口,上图红色框内接口设备节点为 eth0, 蓝色框内接口设备节点为 eth1。

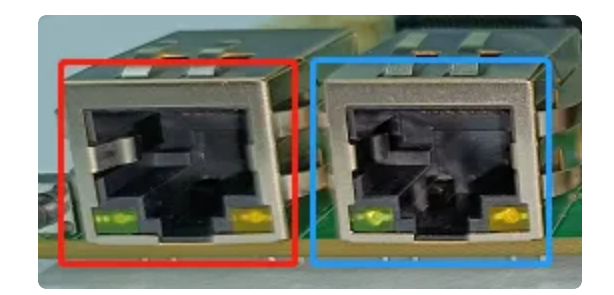

两路以太网接口默认IP获取方式为 dhcp。

### 静态IP设置

以eth0设置静态IP地址为例,修改vi /etc/netplan/01-network-manager-all.yaml,在文件中添加如下内容

| ▼ Bas                                                 | h  |
|-------------------------------------------------------|----|
| 1 network:                                            |    |
| 2 version: 2                                          |    |
| 3 ethernets:                                          |    |
| 4 eth0: #配置的网卡的名称                                     |    |
| 5 <b>addresses: [192.168.31.215/24]</b> #配置的静态ip地址和掩码 |    |
| 6          dhcp4: no   #关闭DHCP, 如果需要打开DHCP则写yes       |    |
| 7 dhcp6: no                                           |    |
| 8 gateway4: 192.168.31.1 #网关地址                        |    |
| 9 nameservers:                                        |    |
| 10 • addresses: [192.168.31.1,114.114.114.114] #DNS服  | 务器 |
| 地址,多个DNS服务器地址需要用英文逗号分隔开                               |    |
| 11                                                    |    |

注意:间距不是TAB而是空格。

| • |               | Bash |
|---|---------------|------|
| 1 | netplan apply |      |

执行以上命令生效。

# 4G使用

IDO-EVB3568-V1 默认适配EC20模块,系统中已经安装了对应的拨号上网服务。

#### 1 /lib/systemd/system/ec20.service

正常拨号成功后,wwan0将会分配到ip地址,此时可以测试是否能够正常ping通外网。

# 摄像头使用

默认适配OV5648模块,对应系统中的设备节点为/dev/video0。

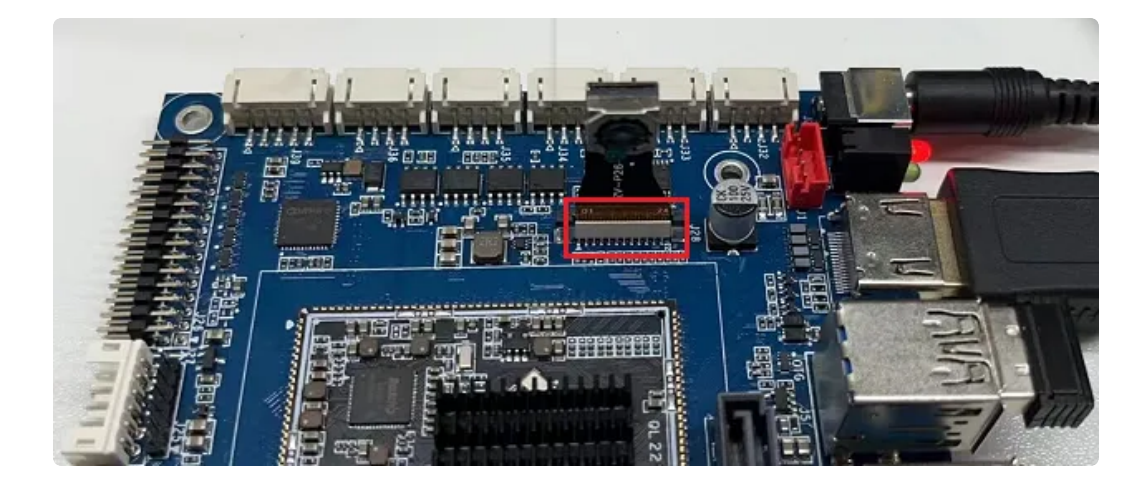

### 10.1 测试

10.1.1 测试摄像头是否存在

```
Shell
```

```
root@ido:~# media-ctl -p -d /dev/media0
 1
2
     . . .
3
     - entity 67: rockchip-csi2-dphy0 (2 pads, 2 links)
4
                  type V4L2 subdev subtype Unknown flags 0
                  device node name /dev/v4l-subdev2
5
 6
             pad0: Sink
7 -
                     [fmt:SBGGR10 1X10/2592x1944@10000/150000 field:none]
 8 🖛
                     <- "m00_b_ov5648 2-0036":0 [ENABLED]
             pad1: Source
9
10 -
                     [fmt:SBGGR10_1X10/2592x1944@10000/150000 field:none]
                     -> "rkisp-csi-subdev":0 [ENABLED]
11 -
12
13
    - entity 70: m00_b_ov5648 2-0036 (1 pad, 1 link)
                  type V4L2 subdev subtype Sensor flags 0
14
15
                  device node name /dev/v4l-subdev3
             pad0: Source
16
17 -
                     [fmt:SBGGR10_1X10/2592x1944@10000/150000 field:none]
                     -> "rockchip-csi2-dphy0":0 [ENABLED]
18 -
19
     root@ido:~#
```

结果显示m00\_b\_ov5648,说明摄像头存在,最高分辨率支持2592x1944。

#### 10.1.2抓取视频流

使用v4l2-ctl工具可以抓取摄像头的视频数据流。

Shell

```
root@ido:~# v4l2-ctl --verbose -d /dev/video0 --set-fmt-video=width=1920,h
 1
     eight=1080,pixelformat='NV12' --stream-mmap=4 --set-selection=target=crop,
     flags=0,top=0,left=0,width=1920,height=1080 --stream-to=./out.yuv
2
    VIDIOC QUERYCAP: ok
3
    VIDIOC_G_FMT: ok
4
    VIDIOC S FMT: ok
    Format Video Capture Multiplanar:
5
 6
             Width/Height
                               : 1920/1080
 7
             Pixel Format
                               : 'NV12' (Y/CbCr 4:2:0)
8
             Field
                               : None
9
            Number of planes : 1
10
            Flags
             Colorspace
11
                              : Default
             Transfer Function : Default
12
13
             YCbCr/HSV Encoding: Default
             Ouantization
                            : Full Range
14
15
             Plane 0
                               5
16
                Bytes per Line : 1920
                Size Image
                              : 3110400
17
18
    VIDIOC G SELECTION: ok
19
    VIDIOC_S_SELECTION: ok
20
                     VIDIOC_REQBUFS returned 0 (Success)
21
                     VIDIOC QUERYBUF returned 0 (Success)
22
                     VIDIOC QUERYBUF returned 0 (Success)
23
                     VIDIOC QUERYBUF returned 0 (Success)
24
                     VIDIOC QUERYBUF returned 0 (Success)
25
                     VIDIOC QBUF returned 0 (Success)
26
                     VIDIOC QBUF returned (Success)
27
                     VIDIOC_QBUF returned 0 (Success)
                     VIDIOC QBUF returned 0 (Success)
28
                     VIDIOC STREAMON returned 0 (Success)
29
30
     cap dqbuf: 0 seq:
                            1 bytesused: 3110400 ts: 1384.549991 (ts-monotoni
     c, ts-src-eof)
     cap dqbuf: 1 seq:
31
                            2 bytesused: 3110400 ts: 1384.616490 delta: 66.499
     ms (ts-monotonic, ts-src-eof)
     cap dqbuf: 2 seq:
32
                            3 bytesused: 3110400 ts: 1384.682975 delta: 66.485
     ms (ts-monotonic, ts-src-eof)
     cap dqbuf: 3 seq:
                            4 bytesused: 3110400 ts: 1384.749486 delta: 66.511
33
    ms (ts-monotonic, ts-src-eof)
34
     cap dqbuf: 0 seq:
                           5 bytesused: 3110400 ts: 1384.816022 delta: 66.536
     ms fps: 15.04 (ts-monotonic, ts-src-eof)
35
     cap dqbuf: 1 seq: 6 bytesused: 3110400 ts: 1384.882509 delta: 66.487
    ms fps: 15.04 (ts-monotonic, ts-src-eof)
     cap dqbuf: 2 seq:
                          7 bytesused: 3110400 ts: 1384.949025 delta: 66.516
36
     ms fps: 15.04 (ts-monotonic, ts-src-eof)
```

```
37
     cap dqbuf: 3 seq: 8 bytesused: 3110400 ts: 1385.015545 delta: 66.520
     ms fps: 15.04 (ts-monotonic, ts-src-eof)
38
     cap dgbuf: 0 seq:
                          9 bytesused: 3110400 ts: 1385.082051 delta: 66.506
    ms fps: 15.04 (ts-monotonic, ts-src-eof)
39
                           10 bytesused: 3110400 ts: 1385.148567 delta: 66.516
     cap dqbuf: 1 seq:
    ms fps: 15.04 (ts-monotonic, ts-src-eof)
40
     cap dqbuf: 2 seq:
                           11 bytesused: 3110400 ts: 1385.215079 delta: 66.512
    ms fps: 15.04 (ts-monotonic, ts-src-eof)
41
                           12 bytesused: 3110400 ts: 1385.281594 delta: 66.515
     cap dqbuf: 3 seq:
    ms fps: 15.04 (ts-monotonic, ts-src-eof)
42
     cap dqbuf: 0 seq:
                           13 bytesused: 3110400 ts: 1385.348115 delta: 66.521
     ms fps: 15.04 (ts-monotonic, ts-src-eof)
43
                           14 bytesused: 3110400 ts: 1385.414669 delta: 66.554
     cap dqbuf: 1 seq:
     ms fps: 15.03 (ts-monotonic, ts-src-eof)
44
     cap dqbuf: 2 seq:
                           15 bytesused: 3110400 ts: 1385.481133 delta: 66.464
    ms fps: 15.04 (ts-monotonic, ts-src-eof)
45
                           16 bytesused: 3110400 ts: 1385.547656 delta: 66.523
     cap dqbuf: 3 seq:
    ms fps: 15.04 (ts-monotonic, ts-src-eof)
46
     cap dqbuf: 0 seq:
                           17 bytesused: 3110400 ts: 1385.614172 delta: 66.516
    ms fps: 15.04 (ts-monotonic, ts-src-eof)
47
     cap dqbuf: 1 seq:
                           18 bytesused: 3110400 ts: 1385.680680 delta: 66.508
    ms fps: 15.04 (ts-monotonic, ts-src-eof)
48
     cap dqbuf: 2 seq:
                           19 bytesused: 3110400 ts: 1385.747241 delta: 66.561
    ms fps: 15.03 (ts-monotonic, ts-src-eof)
49
     cap dqbuf: 3 seq:
                          20 bytesused: 3110400 ts: 1385.813714 delta: 66.473
     ms fps: 15.03 (ts-monotonic, ts-src-eof)
50
     ^C
```

按Ctrl–C停止抓取,视频流保存到文件out.yuv。 使用ffplay工具播放抓取的视频流:

```
root@ido:~# ffplay -f rawvideo -video_size 1920x1080 -pix_fmt nv12 ./out.y
uv
ffplay version 4.2.4-1ubuntu1.0firefly1 Copyright (c) 2003-2020 the FFmpe
q developers
  built with gcc 9 (Ubuntu 9.3.0-17ubuntu1~20.04)
  configuration: --prefix=/usr --extra-version=1ubuntu1.0firefly1 --toolch
ain=hardened --libdir=/usr/lib/aarch64-linux-gnu --incdir=/usr/include/aar
ch64-linux-gnu --arch=arm64 --enable-gpl --disable-stripping --enable-avre
sample --disable-filter=resample --enable-avisynth --enable-gnutls --enabl
e-ladspa --enable-libaom --enable-libass --enable-libbluray --enable-libbs
2b --enable-libcaca --enable-libcdio --enable-libcodec2 --enable-libflite
--enable-libfontconfig --enable-libfreetype --enable-libfribidi --enable-l
ibgme --enable-libgsm --enable-libjack --enable-libmp3lame --enable-libmys
ofa --enable-libopenjpeg --enable-libopenmpt --enable-libopus --enable-lib
pulse --enable-librsvg --enable-librubberband --enable-libshine --enable-l
ibsnappy --enable-libsoxr --enable-libspeex --enable-libssh --enable-libth
eora --enable-libtwolame --enable-libvidstab --enable-libvorbis --enable-l
ibvpx --enable-libwavpack --enable-libwebp --enable-libx265 --enable-libxm
l2 --enable-libxvid --enable-libzmq --enable-libzvbi --enable-lv2 --enable
-omx --enable-openal --enable-opencl --enable-opengl --enable-sdl2 --enabl
e-libdc1394 --enable-libdrm --enable-libiec61883 --enable-chromaprint --en
able-frei0r --enable-libx264 --enable-libdrm --enable-librga --enable-rkmp
p --enable-version3 --disable-libopenh264 --disable-vaapi --disable-vdpau
--disable-decoder=h264 v4l2m2m --disable-decoder=vp8 v4l2m2m --disable-dec
oder=mpeg2 v4l2m2m --disable-decoder=mpeg4 v4l2m2m --disable-muxer='ac3,ea
c3,mlp,truehd' --disable-encoder='ac3_fixed,ac3,mlp,spdif,truehd' --disabl
e-demuxer='ac3,eac3,mlp,truehd,dts,dtshd' --disable-parser='aac,ac3,mlp' -
-disable-decoder='ac3,eac3,mlp,dolby_e' --enable-shared --disable-doc
                 56. 31.100 / 56. 31.100
  libavutil
  libavcodec
                 58. 54.100 / 58. 54.100
  libavformat
                 58. 29.100 / 58. 29.100
  libavdevice
                     8.100 / 58. 8.100
                 58.
  libavfilter
                 7. 57.100 / 7. 57.100
                          0 / 4.
  libavresample
                  4.
                     0.
                                  0.
                                      0
                  5.
  libswscale
                     5.100 / 5.
                                  5.100
  libswresample
                  3.
                     5.100 / 3. 5.100
  libpostproc
                 55.
                      5.100 / 55.
                                   5.100
Option -pix fmt is deprecated, use -pixel format.
libGL error: failed to create dri screen
libGL error: failed to load driver: rockchip
libGL error: failed to create dri screen
```

- 18 libGL error: failed to load driver: rockchip
- 19 [rawvideo @ 0x7f3c000ba0] Estimating duration from bitrate, this may be in accurate
- 20 Input #0, rawvideo, from './out.yuv':

1

2

3

4

5

6

7

8

9

10

11

12

13

14 15

16

17

21 Duration: 00:00:04.00, start: 0.000000, bitrate: 622075 kb/s
22 Stream #0:0: Video: rawvideo (NV12 / 0x3231564E), nv12, 1920x1080, 622
23 080 kb/s, 25 tbr, 25 tbn, 25 tbc

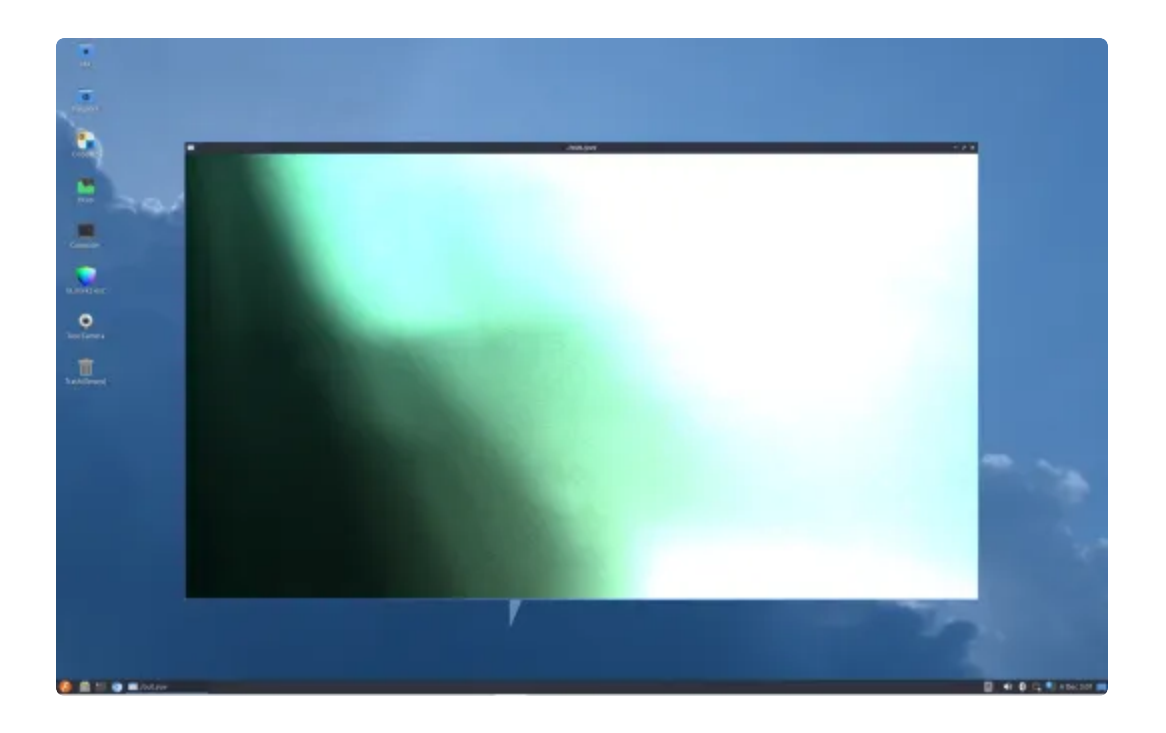

## U盘

除了红框的接口,其余均为USB-HOST。

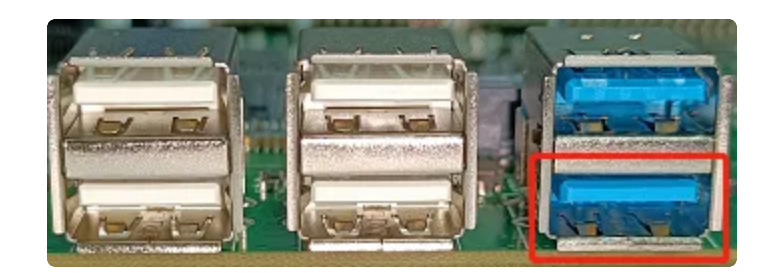

红框USB为OTG接口,默认开机为Devices模式,可用于ADB调试;切换至HOST模式时,可接U盘 等设备。

OTG模式切换方法如下:

```
Java
1 host:
2 echo host > /sys/devices/platform/fe8a0000.usb2-phy/otg_mode
3 device:
```

```
4 echo peripheral > /sys/devices/platform/fe8a0000.usb2-phy/otg_mode
```

当接入U盘设备时,默认挂载到/media/ido/目录下

| •        | Bash                                                                                                    |
|----------|----------------------------------------------------------------------------------------------------|
| 1 ¥<br>2 | <pre>[root@RK356X:/]# mount</pre>                                                                                                    |
| 3        | <pre>/dev/sda1 on /media/usb0 type vfat (rw,nodev,noexec,noatime,nodiratime,fmas k=0022,dmask=0022,codepage=936,iocharset=utf8,shortname=mixed,errors=remoun t-ro)</pre> |
| 4        | •••                                                                                                    |

# SD卡

将SD卡插入到SD卡槽中,将自动挂载到/mnt/sdcard/目录下。

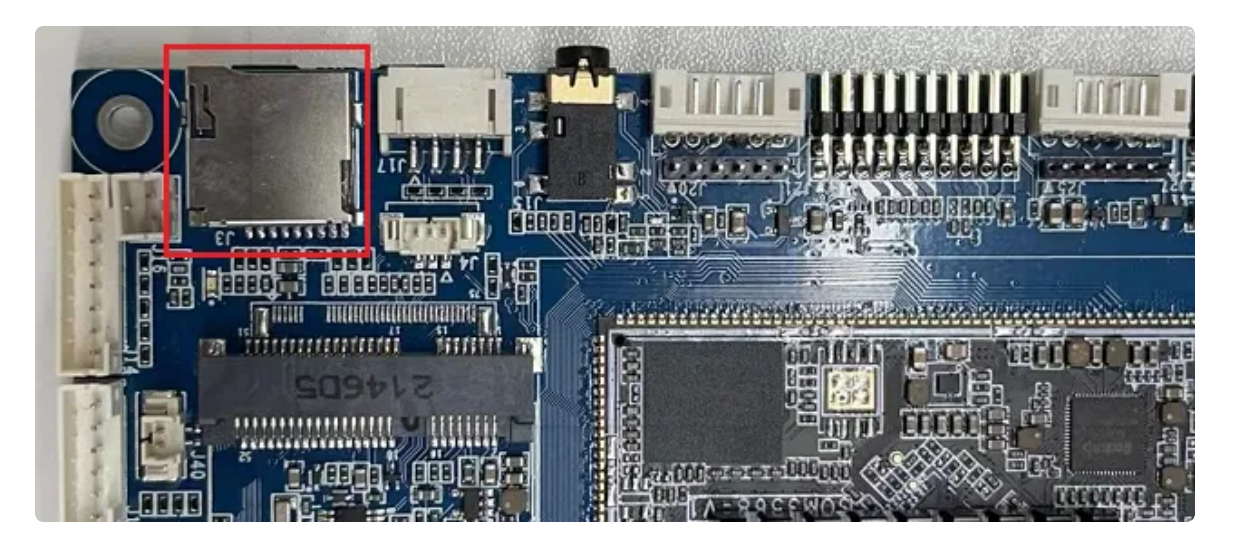

```
    Bash
    1 [root@RK356X:/]# mount
    ...
    3 /dev/mmcblk1p1 on /mnt/sdcard type vfat (rw,noatime,uid=1000,gid=1000,fmask =0133,dmask=0022,codepage=936,iocharset=utf8,shortname=mixed,errors=remount -ro)
    4 ...
```

# 开机启动程序

将需要启动的脚本放置到/etc/init.d/目录下,且名字以**S**开头,可以参考/etc/init.d/目录下的其他 启动脚本格式。如S49ntp:

```
•
                                                                         Bash
 1 • [root@RK356X:/]# cat /etc/init.d/S49ntp
    #! /bin/sh
 2
 3
    NAME=ntpd
 4
 5
    DAEMON=/usr/sbin/$NAME
 6
 7 # Gracefully exit if the package has been removed.
 8
   test -x $DAEMON || exit 0
 9
    # Read config file if it is present.
10
11 • if [ -r /etc/default/$NAME ]
12
    then
13
     . /etc/default/$NAME
   fi
14
15
16
    case "$1" in
17
       start)
18
         printf "Starting $NAME: "
         start-stop-daemon -S -q -x $DAEMON -- -g
19
         [ $? = 0 ] && echo "OK" || echo "FAIL"
20 -
21
         ;;
22
       stop)
23
         printf "Stopping $NAME: "
24
         start-stop-daemon -K -q -n $NAME
25 📼
         [ $? = 0 ] && echo "OK" || echo "FAIL"
26
         ;;
27
       restart | reload)
28
         echo "Restarting $NAME: "
29
         $0 stop
30
         sleep 1
31
         $0 start
32
         ;;
33
       *)
34 📼
         echo "Usage: $0 {start|stop|restart|reload}" >&2
35
         exit 1
36
         ;;
37
   esac
38
39
   exit 0
```

在开机的时候,会进入到start);在关机的时候,会进入到stop)。

按键

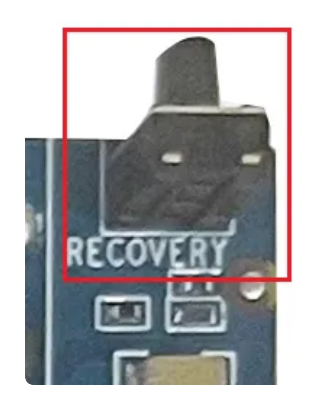

IDO-EVB3568-V1 配置了一个Recovery按键,在设备断电的情况下,该按键用于烧录固件。在系统正常启动后,则可作为普通按键使用。对应的设备节点为/dev/input/event2,键值为 KEY\_VOLUMEUP(115)。

使用evtest进行测试:

```
Bash
```

```
1 • [root@RK356X:/]# evtest
    No device specified, trying to scan all of /dev/input/event*
 2
    Available devices:
3
4 /dev/input/event0:
                          fe6e0030.pwm
                         rk805 pwrkey
5 /dev/input/event1:
6 /dev/input/event2:
                         adc-keys
    /dev/input/event3: rockchip,rk809-codec Headphones
7
8 = Select the device event number [0-3]: 2
    Input driver version is 1.0.1
9
    Input device ID: bus 0x19 vendor 0x1 product 0x1 version 0x100
10
    Input device name: "adc-keys"
11
    Supported events:
12
13
      Event type 0 (EV SYN)
14
      Event type 1 (EV KEY)
15
        Event code 114 (KEY_VOLUMEDOWN)
        Event code 115 (KEY_VOLUMEUP)
16
17
        Event code 139 (KEY MENU)
18
        Event code 158 (KEY BACK)
19
    Properties:
    Testing ... (interrupt to exit)
20
    Event: time 1666752551.345149, type 1 (EV KEY), code 115 (KEY VOLUMEUP), v
21
    alue 1
    Event: time 1666752551.345149, ----- SYN REPORT ------
22
    Event: time 1666752551.551624, type 1 (EV_KEY), code 115 (KEY_VOLUMEUP), v
23
    alue 0
24
    Event: time 1666752551.551624, ----- SYN REPORT ------
    Event: time 1666752552.274980, type 1 (EV_KEY), code 115 (KEY_VOLUMEUP), v
25
    alue 1
    Event: time 1666752552.274980, ----- SYN REPORT -----
26
    Event: time 1666752552.688312, type 1 (EV_KEY), code 115 (KEY_VOLUMEUP), v
27
    alue 🛛
    Event: time 1666752552.688312, ----- SYN REPORT ------
28
29
```

在选择event number为2后,按下RECOVERY按键,即可看到按下和松开打印的信息。

# ADC

IDO-EVB3568-V1共配置了3路ADC 接口(精度为10位),位置如下图所示:

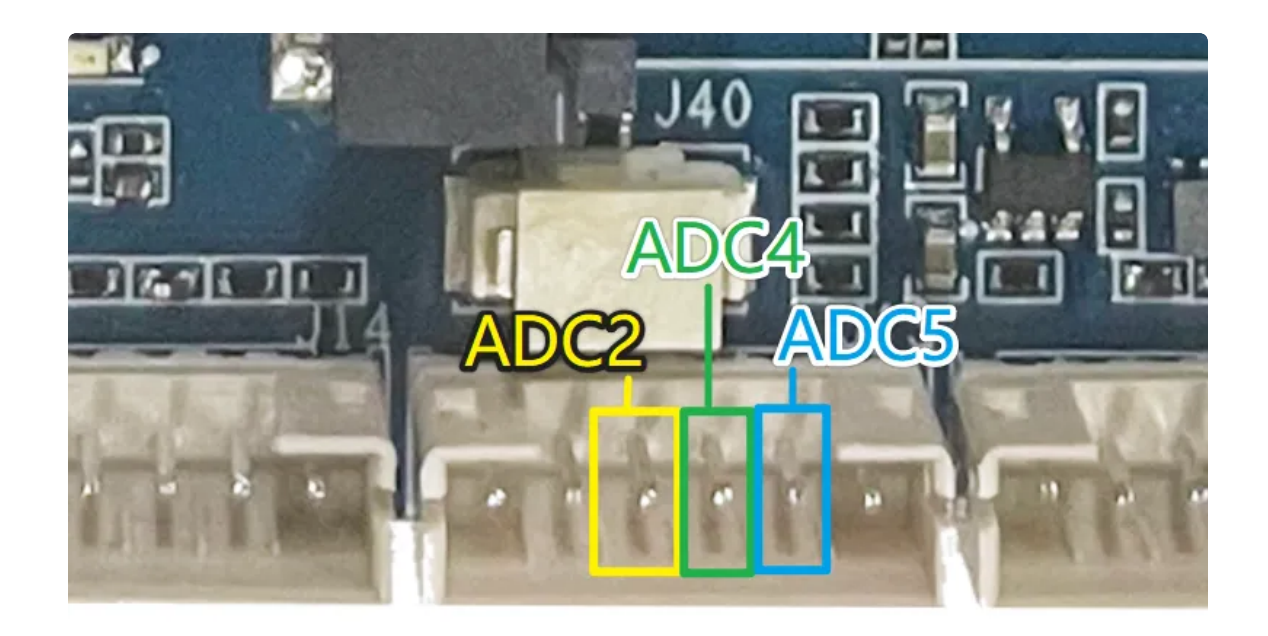

设备节点对应关系如下表:

| 接口   | 设备节点                                              |
|------|---------------------------------------------------|
| ADC2 | /sys/bus/iio/devices/iio\:device0/in_voltage2_raw |
| ADC4 | /sys/bus/iio/devices/iio\:device0/in_voltage4_raw |
| ADC5 | /sys/bus/iio/devices/iio\:device0/in_voltage5_raw |

## ADC值读取

| • |                                                                  | Bash |
|---|------------------------------------------------------------------|------|
| 1 | <pre>cat /sys/bus/iio/devices/iio\:device0/in_voltage2_raw</pre> |      |

## ADC电压转换关系

Bash
V=(in\_voltage2\_raw/1024)\*1.8v

假设in\_voltage2\_raw的值为500,则对应的ADC电压为V=(500/1024)\*1.8v=0.879v

时间设置

## RTC时间读取和同步

系统时间读取和设置

• Bash 1 # date 2 Fri Mar 18 12:00:22 CST 2022 3 # date -s "2022-03-18 12:01:00"

rtc时间设置

Bash # hwclock -r 1 2 2022-03-18 12:01:06.991425+08:00 3 # hwclock -w

### NTP时间同步

系统默认开启了NTP服务,连接网络后,将自动同步网络时间。

## 时区

-

#### 查看时区

1 • [root@RK356X:/]# date -R

2 Wed, 26 Oct 2022 03:26:46 +0000

+0000表示在0时区。

#### 设置时区

| ▼                                              | Bash |
|------------------------------------------------|------|
| 1 - [root@RK356X:/]# export TZ='Asia/Shanghai' |      |
| 2 • [root@RK356X:/]#                           |      |
| 3 • [root@RK356X:/]# date -R                   |      |
| 4 Wed, 26 Oct 2022 11:30:02 +0800              |      |
| 5 • [root@RK356X:/]#                           |      |

Bash

使用aplay工具查看声卡设备

Bash
1 - [root@RK356X:/]# aplay -l
2 \*\*\*\* List of PLAYBACK Hardware Devices \*\*\*\*
3 - card 0: rockchiprk809co [rockchip,rk809-codec], device 0: fe410000.i2s-rk81
7-hifi rk817-hifi-0 [fe410000.i2s-rk817-hifi rk817-hifi-0]
4 Subdevices: 1/1
5 Subdevice #0: subdevice #0

#### Lineout

不插入耳机,使用aplay播放wav音频测试

```
    Bash
    1 - [root@RK356X:/]# aplay /etc/bsa_file/8k16bpsStereo.wav
    2 Playing WAVE '/etc/bsa_file/8k16bpsStereo.wav' : Signed 16 bit Little Endia n, Rate 8000 Hz, Stereo
```

### 耳机

插入耳机,使用aplay播放wav音频测试

```
    Bash
    1 - [root@RK356X:/]# aplay /etc/bsa_file/8k16bpsStereo.wav
    2 Playing WAVE '/etc/bsa_file/8k16bpsStereo.wav' : Signed 16 bit Little Endia n, Rate 8000 Hz, Stereo
```

## 录音

#### 打开mic通道

| • |           | Bash |
|---|-----------|------|
| 1 | alsamixer |      |

Capture MIC Path选择Main Mic

| 1dddddddddddddddddddddddddddd    | AlsaMixer v1.1.5 | dddddddddddddd                                                    | adadadadad | dddddr |
|----------------------------------|------------------|-------------------------------------------------------------------|------------|--------|
| x Card: rockchip,rk809-codec     |                  | Fl: Help                                                          |            | x      |
| x Chip:                          |                  | F2: Syst                                                          | em informa | tion x |
| x View: F3:[Playback] F4: Captu  | re F5: All       | F6: Sele                                                          | ct sound c | ard x  |
| x Item: Capture MIC Path [Main ] | Mic]             | Esc: Exit                                                         |            | x      |
| x                                |                  |                                                                   |            | x      |
| x lqqk                           |                  |                                                                   |            | x      |
| x xaax                           |                  |                                                                   |            | x      |
| x xaax                           |                  |                                                                   |            | x      |
| x xaax                           |                  |                                                                   |            | x      |
| x xaax                           |                  |                                                                   |            | x      |
| x xaax                           |                  |                                                                   |            | x      |
| x xaax                           |                  |                                                                   |            | x      |
| x xaax                           |                  |                                                                   |            | x      |
| x xaax                           |                  |                                                                   |            | x      |
| x xaax                           |                  |                                                                   |            |        |
| xaax                             |                  |                                                                   |            | x      |
| x                                |                  | х                                                                 |            |        |
| x xaax                           |                  |                                                                   |            |        |
| x mqqj                           | RING_SPK_HP F    | F Main Mic                                                        | x          |        |
| x 98<>98                         |                  |                                                                   | _          |        |
| x Master                         | Playback Path    | <capture mic="" pat<="" td=""><td>h&gt; x</td><td></td></capture> | h> x       |        |
| x                                |                  |                                                                   |            | ddddd  |

### 录音

参考如下示意图接上麦克风。

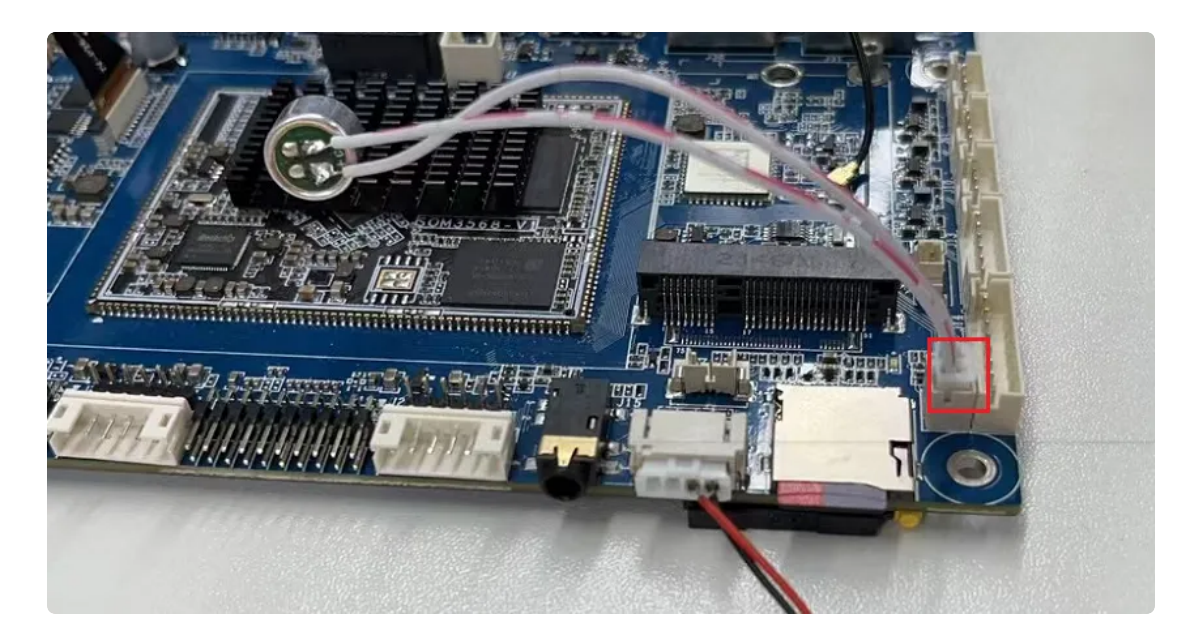

使用arecord工具进行录音测试。

| •                                                                                                    | Bash         |    |
|----------------------------------------------------------------------------------------------------|--------------|----|
| <pre>1 - [root@RK356X:/]# arecord -D hw:0,0 -r 48000 -c 2 -f S16_LE test.way 2 Recording WAVE 'test.way' : Signed 16 bit Little Endian, Rate 48000 reo 3 ^CAborted by signal Interrupt</pre> | /<br>) Hz, S | te |

### 播放录音

•

1 • [root@RK356X:/]# aplay test.wav

# 5.10音频

进入音频设置的图形界面确保以下配置打开

| • |           | Bash |
|---|-----------|------|
| 1 | alsamixer |      |

| AlsaMiyer v1 2 7 -                                                                          |                                    |
|---------------------------------------------------------------------------------------------|------------------------------------|
| Card: <b>rockchip,rk809-codec</b><br>Chip:                                                  | F1: Help<br>F2: System information |
| View: F3: <b>[Playback]</b> F4: Capture F5: All<br>Item: <b>Capture MIC Path [Main Mic]</b> | F6: Select sound card<br>Esc: Exit |
|                                                                                             |                                    |
|                                                                                             |                                    |
|                                                                                             |                                    |
|                                                                                             |                                    |
| Disabled SPK_HP Main                                                                        | Mic OFF                            |
| 12510M Digitat Loo Playback Path Capture M                                                  | resume Pach                        |
|                                                                                             |                                    |
|                                                                                             |                                    |
|                                                                                             |                                    |
|                                                                                             |                                    |

播放到HDMI:

| • |                                                             | Bash |
|---|-------------------------------------------------------------|------|
| 1 | aplay -D plug:spk_c0 /usr/share/sounds/alsa/Rear_Center.wav |      |

Bash

Bash
 aplay -D plug:spk\_c1 /usr/share/sounds/alsa/Rear\_Center.wav

播放到耳机(需要插入耳机):

| • |                                                             | Bash |
|---|-------------------------------------------------------------|------|
| 1 | aplay _D plug:spk_c1 /usr/share/sounds/alsa/Rear_Center.wav |      |

注意:这里是根据你的声卡选择,如果是接的其他屏幕,如mipi,那么只有一个声卡的情况下,喇叭选 择的应该是

| • |                                                             | Bash |
|---|-------------------------------------------------------------|------|
| 1 | aplay -D plug:spk_c0 /usr/share/sounds/alsa/Rear_Center.wav |      |

音量调节:

执行alsamixer进入图形界面进行调试

| • |           | Bash |
|---|-----------|------|
| 1 | alsamixer |      |

进入图形界面,按s键,选择声卡,如果是喇叭或者耳机则选择为1,如果是hdmi音频则选择为0

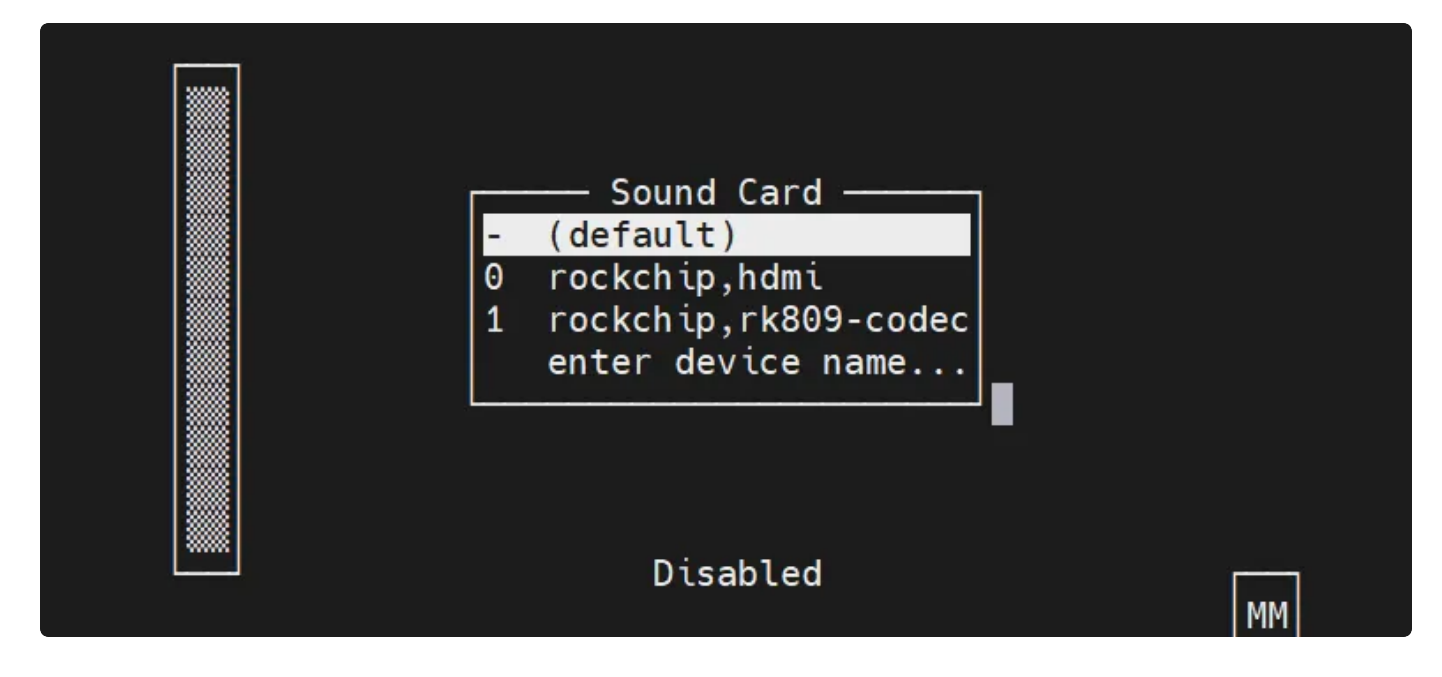

#### 这里可以调节音量为51

|                    |                                  | AlsaMixer v1.2. | 2               |                            | - |
|--------------------|----------------------------------|-----------------|-----------------|----------------------------|---|
| Card: roc<br>Chip: | kchip,rk809-codec                |                 | -<br>F1:<br>F2: | Help<br>System information |   |
| View: F3:          | [Playback] F4: Captur            | e F5: All       | F6:             | Select sound card          |   |
| Item: Mas          | terP [dB gain: -12.80            | , -12.80]       | Esc:            | Exit                       |   |
|                    |                                  |                 |                 |                            |   |
|                    | Disabled                         | SPK_HP          | Main Mic        | OFF                        |   |
| 51<>               | 51                               |                 |                 |                            |   |
| < Maste            | <pre>rP &gt;I2STDM Digital</pre> | Playback Path   | Capture MIC     | Pa Resume Path             |   |

显示屏

显示屏接口说明

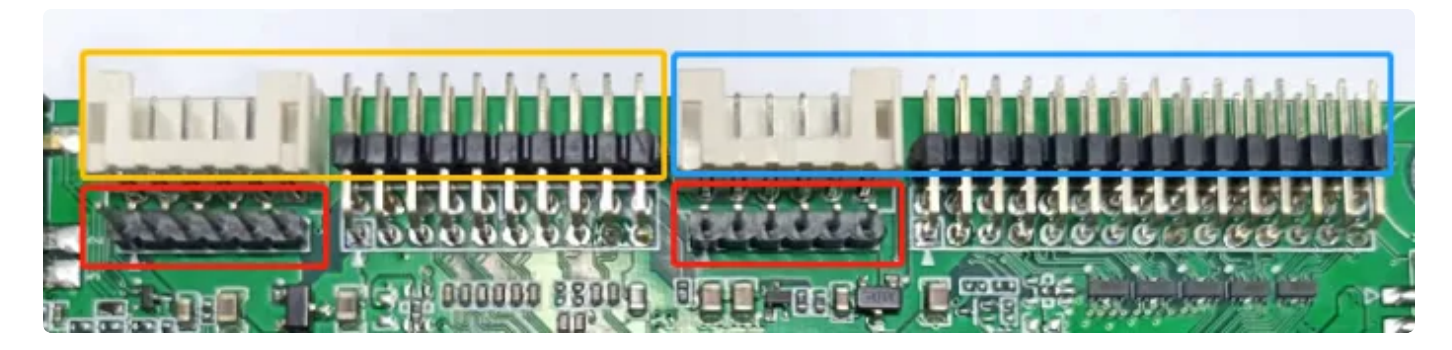

黄色框是eDP屏接口,蓝色框是duallvds屏接口。 红色框分别是两者的供电口,提供12/5/3.3V。

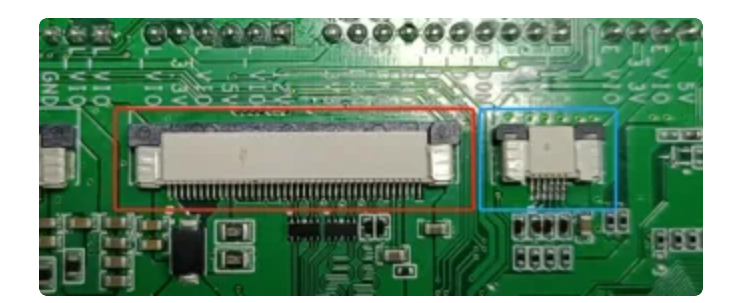

开发板背面,其中红色框是mipi屏接口,蓝色框l2C触摸屏接口。

显示设置

#### 屏幕背光亮度设置

eDP/MIPI屏背光控制
 设备节点: /sys/class/backlight/backlight/brightness
 设置方法: (支持调节范围 0-255)

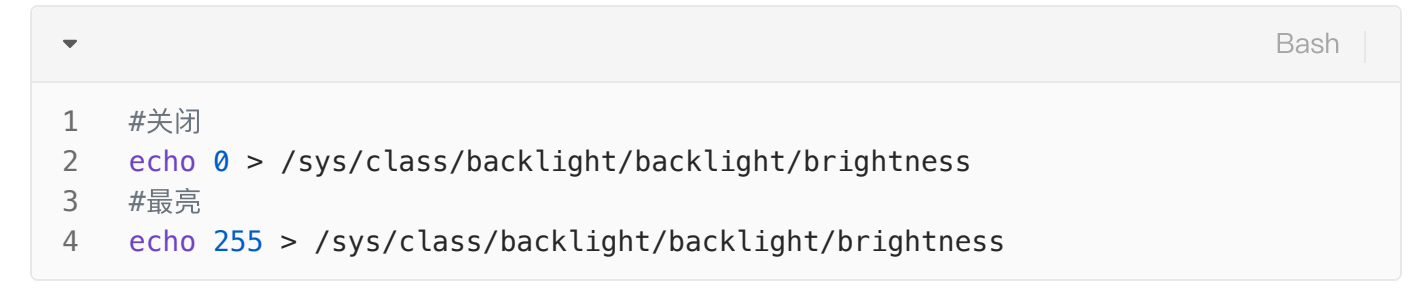

• Dual LVDS屏幕背光控制

设备节点: /sys/class/backlight/backlight1/brightness

设置方法: (支持调节范围 0-255)

```
    #关闭
    echo 0 > /sys/class/backlight/backlight1/brightness
    #最亮
    echo 255 > /sys/class/backlight/backlight1/brightness
```

•